## MyChildren's: Introducción

#### Configuración y navegación

- 1. Seleccione una de las secciones del menú para verla.
- 2. Seleccione la flecha que apunta hacia la izquierda para volver a la pantalla anterior.

| Children's                       |                          |                                                                                                    |
|----------------------------------|--------------------------|----------------------------------------------------------------------------------------------------|
| Sitio web MyChildren's           |                          |                                                                                                    |
| Citas >                          | Children's               |                                                                                                    |
| Mensajes >                       | 2 Citas                  | Citae                                                                                                    |
| Expediente >                     |                          | Citas                                                                                                    |
| Pedir una copia de su expediente | Ver proximas citas       | Los detalles de la cita se muestran actualmente en la zona                                                                                                    |
| Paciente                         | Programar una nueva cita | Algunos tipos de citas requieren que llegue más temprano. Revise la se<br>cancelar una cita en línea, haga clic en el enlace Cancelar que aparece<br>en un dazo de 24 horas, no aparecerá el enlace Cancelar junto a la cita |
| Pagar su factura en línea        |                          | una cita si está programada en un plazo de 24 horas.                                                                                                    |
| Noticias de Children's Minnesota |                          | martes, Septiembre 21, 2021                                                                                                    |
|                                  |                          | Dev Peds-TeleHealth                                                                                                    |

En la parte superior derecha de la ventana aparece:

- 3. La campana de notificaciones, indica el número de citas y de mensajes sin abrir. Seleccione la campana para ver esta información.
- 4. Vista rápida de las alergias y los últimos resultados disponibles.
- 5. Si hay múltiples pacientes en este portal, seleccione la flecha que apunta hacia abajo y elija el nombre de un paciente diferente.

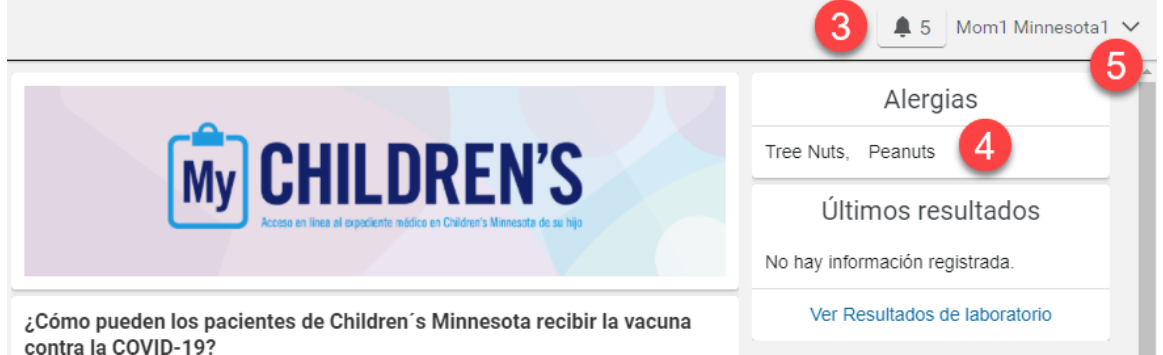

6. Para gestionar la configuración de su cuenta, seleccione la flecha que apunta hacia abajo que aparece junto a su nombre. Por ejemplo, puede Cambiar idioma o Cerrar sesión.

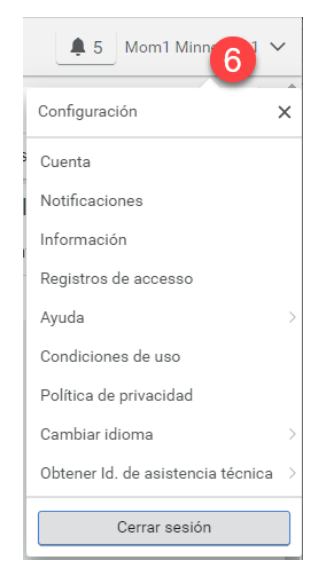

Copyright ©2025 Children's Minnesota. All rights reserved. Some content is based on the intellectual property of Cerner Corporation. All other trade names, trademarks and registered trademarks are the property of their respective owners.

1 Reviewed March 2025

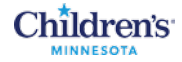

## Mandar un mensaje a un profesional de la salud

En el menú, seleccione Mensajes. La Bandeja de entrada se abrirá y podrá seleccionar Enviar un mensaje.

| Children's                       |                    |                                                                                   |                                                                                                    |
|----------------------------------|--------------------|-----------------------------------------------------------------------------------|----------------------------------------------------------------------------------------------------|
| Sitio web MyChildren's           |                    |                                                                                   |                                                                                                    |
| Citas >                          |                    |                                                                                   |                                                                                                    |
| Mensajes >                       |                    |                                                                                   |                                                                                                    |
| Expediente >                     |                    |                                                                                   |                                                                                                    |
| Pedir una copia de su expectante |                    |                                                                                   |                                                                                                    |
| Paciente                         | Children's         |                                                                                   | 🌲 5 Mom1 Minnesota1 🗸                                                                                                    |
| Pagar su factura en línea        | < Mensajes         | Bandeja de entrada                                                                |                                                                                                    |
| Noticias de Children's Minnesota | Bandeja de entrada | Enviar un mensaje Ordenar por 🗸                                                   | La bandeja de entrada contiene las actualizaciones o las<br>respuestas de los profesionales de la salud que se ocupan de su |
|                                  | Enviados           | Change to your upcoming Virtual Care (Telehealth) appointment Septiembre 14, 2021 | hijo.                                                                                                    |
|                                  | Papelera           | Children's Minnesota → Sandy1 Minnesota1 01:57 p.m. CDT                           |                                                                                                    |
|                                  |                    |                                                                                   |                                                                                                    |

La ventana Nuevo mensaje se abrirá. Seleccione Para y escriba el nombre del profesional de la salud al que quiera ver. Escriba el Asunto. También puede agregar un archivo adjunto. Escriba su mensaje y seleccione Enviar.

| Children's         |                                                       | 🌲 5 Mom1 Minnesota1 🗸                                                                                                    |
|--------------------|-------------------------------------------------------|----------------------------------------------------------------------------------------------------|
| K Mensajes         | < Nuevo mensaje                                       |                                                                                                    |
| Bandeja de entrada | * Indica un campo obligatorio.                        | No envie un mensaje seguro si tiene una emergencia médica o<br>en situaciones en las que el tiempo es un factor clave. Lame al |
| Enviados           | * Este mensaje se envía en nombre de                  | 911 en caso de emergencia.<br>El equipo que trabaja en la clínica con el médico de su bijo recibirá                            |
| Panelera           | Sandy1 Minnesota1                                     | el mensaje.<br>Generalmente recibirá respuesta en un plazo de dos días                                                         |
|                    | * Para                                                | laborables.                                                                                                    |
|                    | Linda Madsen, NP- Cancer and Blood Disorders Clinic X | Ver más                                                                                                    |
|                    | Seleccionar un destinatario                           |                                                                                                    |
|                    | * Asunto                                              |                                                                                                    |
|                    | Immunizations                                         |                                                                                                    |
|                    | Adjuntos El tamaño máximo de archivo es 25 MB.        |                                                                                                    |
|                    | Choose File No file chosen                            |                                                                                                    |
|                    | Agregar otro adjunto                                  |                                                                                                    |
|                    | * Mensaje                                             |                                                                                                    |
|                    |                                                       |                                                                                                    |
|                    | Enviar Cancelar                                       |                                                                                                    |

Feel free to review our terms of use and privacy policy for more information. If you don't own or control the computer you're using, turn on "private browsing" to protect your personal

inform

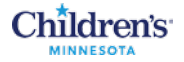

Recibirá una notificación por correo electrónico cuando alguien del equipo de Children's Minnesota le responda. Seleccione el enlace para ver el mensaje. Después, introduzca su nombre de usuario y su contraseña para iniciar sesión en MyChildren's.

| To: sherrysmithe1213@yahoo.com                                |                                                                    |
|---------------------------------------------------------------|--------------------------------------------------------------------|
| There is a new message waiting for you in MyChildren's.       | To retrieve this message, log into your MyChildren's account here. |
| If you have trouble logging in or accessing this link, please | se contact our technical support at 1 (877) 621-8014.              |
| Please do not reply to this email.                            |                                                                    |
|                                                               | Children's.<br>MINNESOTA                                           |
|                                                               | Sign in to MyChildren's                                            |
|                                                               | Email address or username                                          |
|                                                               | sherrysmithe1213@yahoo.com                                         |
|                                                               | Password                                                           |
|                                                               |                                                                    |
|                                                               |                                                                    |

Desde el mismo mensaje, puede Responder, Reenviar o incluso ir a Citas y programar una cita.

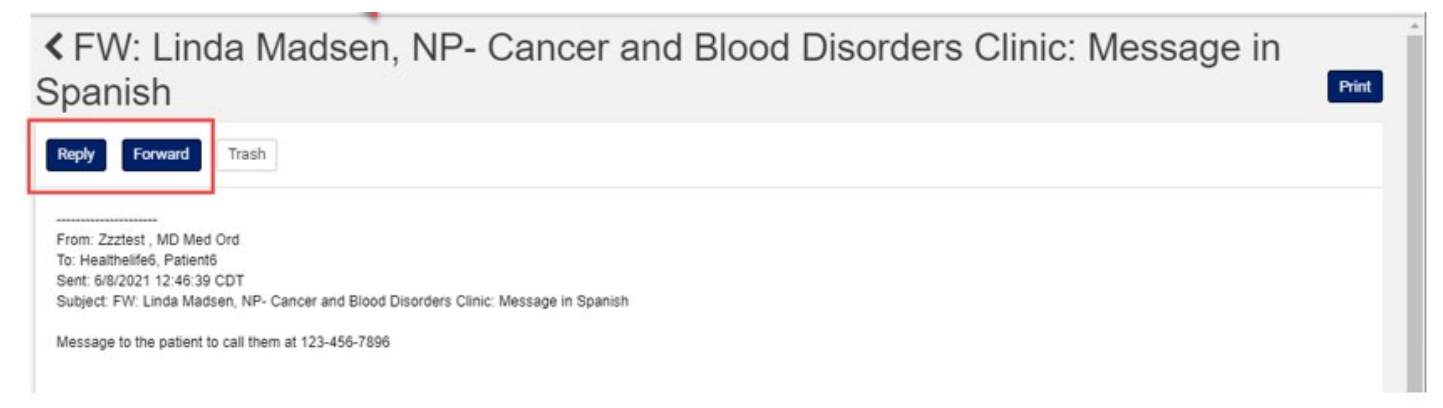

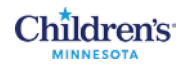

## Ver Citas

En el menú, seleccione Citas para Ver próximas citas. Ahí aparecerán las citas que el paciente tiene en el futuro. Seleccione Ver Instrucciones para ver si hay alguna instrucción específica para la cita.

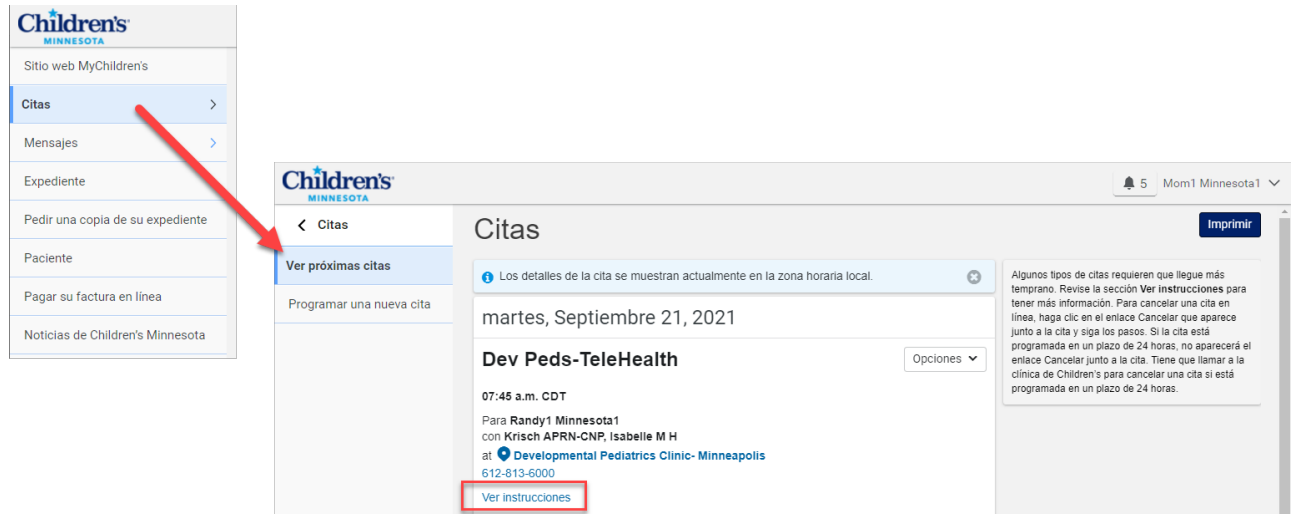

#### Programar citas

En el menú, seleccione Citas y después, seleccione Programar una nueva cita. Use las flechas que apuntan hacia abajo para seleccionar para quién es la cita y para elegir una razón para su visita. Seleccione Buscar.

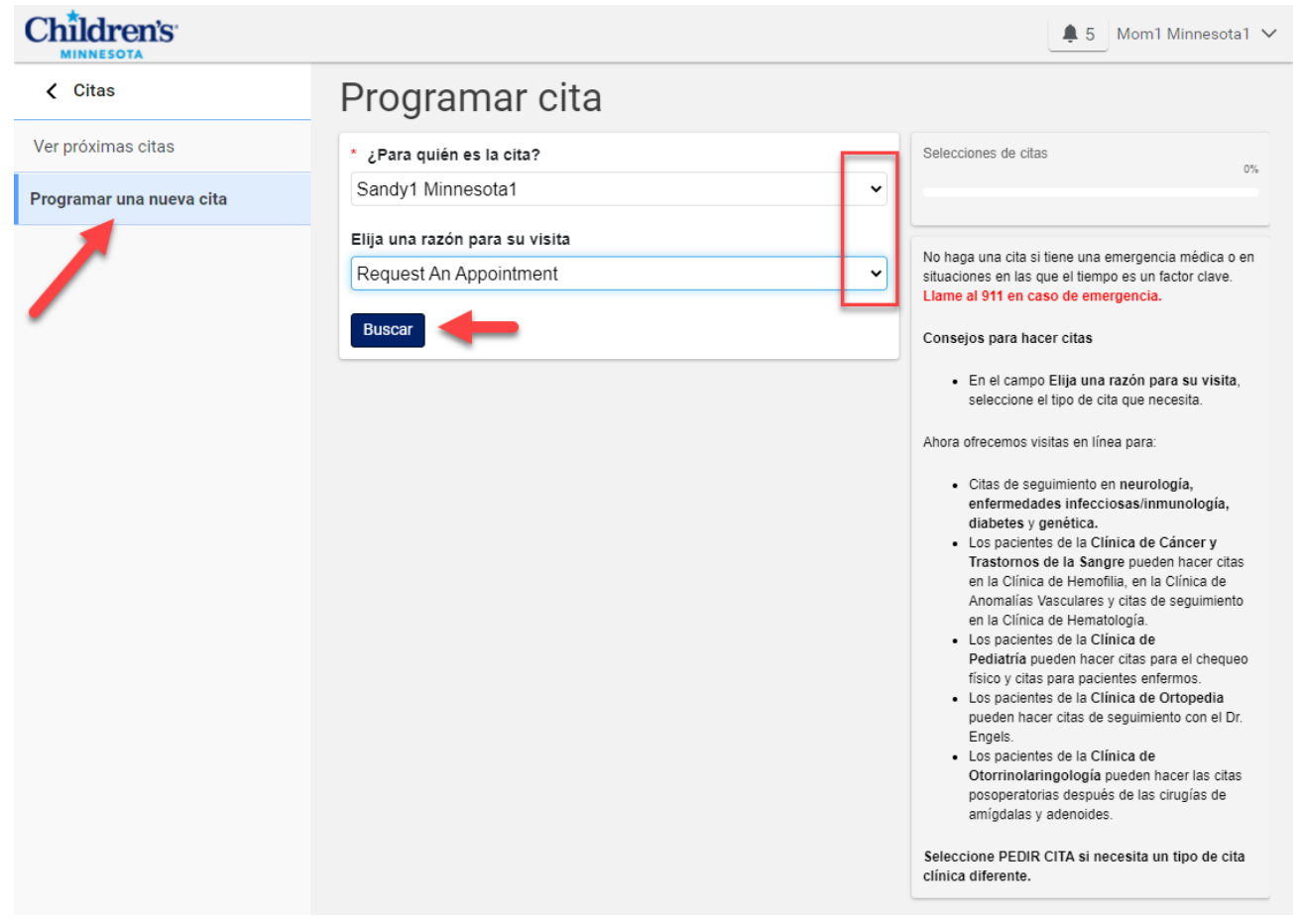

Se abrirá un formulario con varios campos en los que puede introducir los detalles de la cita que quiera programar. Si necesita más ayuda para completar los campos, lea los Consejos para hacer citas. Una vez que haya completado los campos obligatorios, seleccione Enviar solicitud.

| Children's               |                                                                                                    | ▲ 5_ Mom1 Minnesota1 ∨                                                                                                    |
|--------------------------|----------------------------------------------------------------------------------------------------|----------------------------------------------------------------------------------------------------|
| < Citas                  | Solicitar una cita                                                                                 |                                                                                                    |
| Ver próximas citas       | * Indica un campo obligatorio.                                                                     | No envíe un mensaje seguro si tiene una emergencia médica o en                                                                                                    |
| Programar una nueva cita | * ¿Para quién es la cita?                                                                          | situaciones en las que el tiempo es un factor clave. Liame al 911 en caso<br>de emergencia.<br>El equipo que trabaja en la clínica con el médico de su hijo recibirá el |
|                          | Sandy1 Minnesota1                                                                                  | mensaje.<br>Generalmente recibirá respuesta en un plazo de dos días laborables.                                                                                         |
|                          | Tipo de cita                                                                                       | Consejos para hacer citas                                                                                                    |
|                          | Request An Appointment                                                                             | <ul> <li>En el campo Enviar solicitud a, escriba CLÍNICA o REHAB para<br/>una la lista de anzianas completa.</li> </ul>                                                 |
|                          | * Enviar solicitud a:                                                                              | <ul> <li>En la caja professional asistencial preferido, indique el nombre<br/>ESPECIFICO del médico al que quiere ver en esta cita o</li> </ul>                         |
|                          | General Pediatrics Clinic (Minneapolis) ×                                                          | "Cualquiera disponible" si no tiene ninguna preferencia.<br>• En las cajas fecha/hora, escriba el INTERVALO de fechas y el                                              |
|                          | Seleccionar un destinatario                                                                        | INTERVALO de horas que prefiere para la cita.                                                                                                    |
|                          | ¿Tiene un profesional asistencial preferido?                                                       | Recibirá un MENSAJE acerca de su solicitud en un plazo de dos días<br>laborables. Para ese entonces, su cita aparecerá en Ver mis citas.                                |
|                          |                                                                                                    | Ver más                                                                                                    |
|                          | * ¿Cuándo desearía la consulta?                                                                    |                                                                                                    |
|                          | Primera cita disponible                                                                            |                                                                                                    |
|                          | <ul> <li>Seleccione un intervalo de fechas</li> </ul>                                              |                                                                                                    |
|                          | ¿Qué día prefiere?                                                                                 |                                                                                                    |
|                          | 🗹 Dom 🕼 Lun 🕼 Mar 🕼 Miér 🕼 Jue 🕼 Vier 🗋 Sáb                                                        |                                                                                                    |
|                          | ¿Qué hora prefiere?                                                                                |                                                                                                    |
|                          | 8:00 AM - 12:00 noon                                                                               |                                                                                                    |
|                          | Ejemplo: tarde o 2:00 p. m.                                                                        |                                                                                                    |
|                          | * ¿Por qué desea solicitar esta cita?                                                              |                                                                                                    |
|                          | Immunizations                                                                                      |                                                                                                    |
|                          |                                                                                                    |                                                                                                    |
|                          |                                                                                                    | 8                                                                                                    |
|                          | * Si es necesario realizar seguimiento de esta cita, ¿cómo podemos ponernos en contacto con usted? |                                                                                                    |
|                          | Mediante un mensaje seguro                                                                         |                                                                                                    |
|                          | O Mediante teléfono (proporcione el número)                                                        |                                                                                                    |
|                          | Ejemplo: (555) 555-5555                                                                            |                                                                                                    |
|                          | Enviar solicitud                                                                                   |                                                                                                    |
|                          |                                                                                                    |                                                                                                    |

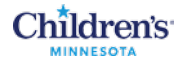

Cuando el equipo que programa las citas responda su solicitud para programar una nueva cita, recibirá un correo electrónico acerca de la cita. Seleccione el enlace para volver a la pantalla de MyChildren´s y ver el correo electrónico. Después, vaya a Ver próximas citas para ver su nueva cita.

| To: sher      | rrysmithe1213@yahoo.com                           |                                                                                                    |            |                                                                                                    |
|---------------|---------------------------------------------------|----------------------------------------------------------------------------------------------------|------------|----------------------------------------------------------------------------------------------------|
| There is a ne | ew message waiting for you in MyChildren's. To    | retrieve this message, log into your MyChildren's account here.                                        |            |                                                                                                    |
| you have tr   | trouble logging in or accessing this link, please | contact our technical support at 1 (877) 621-8014.                                                     |            |                                                                                                    |
| Please do n   | not reply to this email.                          |                                                                                                    |            |                                                                                                    |
|               | Children's                                        |                                                                                                    |            | Mom1 Minner                                                                                                    |
|               | < Citas                                           | Citas                                                                                                  |            | Imprin                                                                                                    |
|               | Ver próximas citas                                | O Los detalles de la cita se muestran actualmente en la zona horaria local.                            | 0          | Algunos tipos de citas requieren que llegue más temprano. Revise la<br>sección Ver instrucciones cara tener más información. Para cancelar                                                                                  |
|               | Programar una nueva cita                          | martes, Septiembre 21, 2021                                                                            |            | una cita en línea, haga olic en el enlace Cancelar que aparece junto a<br>cita y siga los pasos. Si la cita está programada en un plazo de 24 hor<br>no aparecerá el enlace Cancelar junto a la cita. Tiene que llamar a la |
|               |                                                   | Dev Peds-TeleHealth                                                                                    | Opciones 🗸 | clínica de Children's para cancelar una cita si está programada en un<br>plazo de 24 horas.                                                                                                    |
|               |                                                   | 07:45 a.m. CDT                                                                                         |            |                                                                                                    |
|               |                                                   | Para Randy1 Minnesota1                                                                                 |            |                                                                                                    |
|               |                                                   | con NISCI AFKIN-UNY, ISabelle M H<br>at ♥ Developmental Pediatrics Clinic- Minneapolis<br>612-813-6000 |            |                                                                                                    |
|               |                                                   | Verinstrussion                                                                                         |            |                                                                                                    |

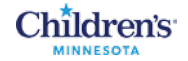

### Revisar la información del paciente

En el menú, seleccione Paciente. Aquí podrá ver los detalles personales del paciente, la dirección, la información del seguro médico, los contactos personales y los contactos médicos. Lea las instrucciones que aparecen en el margen derecho de la ventana si necesita ayuda para actualizar la información. Una vez que haya completado los campos con la información actualizada, seleccione Enviar solicitud de actualización.

| Children's                       |                                                                                                    | ▲ 5 Mom1 Minnesota1 >                                                                                                    |
|----------------------------------|----------------------------------------------------------------------------------------------------|----------------------------------------------------------------------------------------------------|
| Sitio web MyChildren's           | Información                                                                                                    |                                                                                                    |
| Citas >                          | Visualizando la historia clínica de<br>Sandrut Minnesotat                                                                                                    | No envie un mensaje seguro si tiene una emergencia médica o en                                                                                                    |
| Mensajes >                       |                                                                                                    | situaciones en las que el tiempo es un factor clave. Llame al 911 en<br>caso de emergencia.<br>El equipo que trabaja en la clínica con el médico de su hijo recibirá el                                                                                                    |
| Expediente >                     | Datos personales<br>Nombre                                                                                                    | mensaje.<br>Generalmente recibirá respuesta en un plazo de dos días laborables.                                                                                                    |
| Pedir una copia de su expediente | Sandy1 Minnesota1                                                                                                    | La información que encontrará a continuación aparece en el expediente<br>médico electrónico. Si hay algún dato incorrecto, neemplácelo en las                                                                                                    |
| Paciente                         | Fecha de nacimiento                                                                                                    | cajas obirsponiblemes. Su solicitud se enviara cura vez que seeconne<br>una clínica en el campo para y haga clíc en Enviar para enviar su<br>solicitud. Tenga en cuenta que la información incorrecta seguirá<br>execution la betra cue inspensare la parametinara, acessimante ao |
| Pagar su factura en línea        | Enero V 1 2020                                                                                                    | apareciendo nasia que ingreserios las correcciones, generalmente en<br>un plazo de dos días laborables.                                                                                                    |
| Noticias de Children's Minnesota | Escriba el año con 4 dígitos.                                                                                                    | Ver más                                                                                                    |
|                                  | Dirección<br>Calle 1<br>123 Test<br>Calle 2                                                                                                    |                                                                                                    |
|                                  | Ciudad Estado o provincia                                                                                                    |                                                                                                    |
|                                  | ANOKA                                                                                                    |                                                                                                    |
|                                  |                                                                                                    |                                                                                                    |
|                                  | Contactos médicos                                                                                                    |                                                                                                    |
|                                  | Primary Care Physician Teléfono del trabajo                                                                                                    |                                                                                                    |
|                                  | Segal MD, Robert M 6126136107                                                                                                    |                                                                                                    |
|                                  | Si ha realizado cambios en la información anterior, haga clic más abajo en Enviar para enviar su solicitud. La información incorrecta se seguirá mostrando hasta que se hayan introducido las correcciones en el sistema.  * Indica un campo obligatorio. |                                                                                                    |
|                                  | Para *                                                                                                    |                                                                                                    |
|                                  | •                                                                                                    |                                                                                                    |
|                                  | Seleccionar un destinatario                                                                                                    |                                                                                                    |
|                                  | Comentarios                                                                                                    |                                                                                                    |
|                                  |                                                                                                    | h                                                                                                    |
|                                  | Enviar solicitud de actualización                                                                                                    |                                                                                                    |

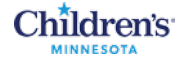

### Expediente (Resultados clínicos)

En el menú, seleccione Expediente para expandir la lista. Puede seleccionar cualquiera de las secciones para ver la información clínica del expediente médico del paciente. En el ejemplo hemos seleccionado Medicamentos, por lo que la lista de medicamentos del paciente aparece en la parte derecha de la ventana.

| Children's                       |                           |                                                                                                    |
|----------------------------------|---------------------------|----------------------------------------------------------------------------------------------------|
| Sitio web MyChildren's           |                           |                                                                                                    |
| Citas >                          |                           |                                                                                                    |
| Mensajes >                       |                           |                                                                                                    |
| Expediente >                     | Childrens                 | . 5 Mom1 Minnesota1 V                                                                                                    |
| Pedir una copia de su expecimite | < Expediente              | Medicamentos                                                                                                    |
| Paciente                         | Medicamentos              | Visualizando la historia ofinica de     Sandrut Minaresota1     ·                                                                                                    |
| Pagar su factura en inea         | Alergias                  |                                                                                                    |
| Noticias de Children's Minnesota | Vacunas                   | Medication List                                                                                                    |
|                                  | Gráfica de crecimiento    | Please follow all medication administration instructions on the Medication bottle before administering any drug.                                                                                                    |
|                                  | Problemas médicos         | If you have questions about any medications prescribed during a Children's visit, including refill requests, please contact the prescribing provider. For questions about your child's other medications, please contact his/her primary care provider. |
|                                  | Resultados de laboratorio | No active medications found.                                                                                                    |
|                                  | Microbiología             |                                                                                                    |
|                                  | Documentos                |                                                                                                    |
|                                  | Paciente neonato          |                                                                                                    |
|                                  |                           |                                                                                                    |
|                                  |                           |                                                                                                    |

En la sección Documentos podrá seleccionar un título para abrir un documento. También puede seleccionar Descargar para descargar el documento en su computadora.

| Kedical record        | Documents                                                                                                    |
|-----------------------|----------------------------------------------------------------------------------------------------|
| Allergies             | Viewing health record for sally Smithe       Below are all the documents available for your viewing from the electronic medical record, sorted by Date Created. You must have a PDF reader to View or |
| Immunizations         | Clinic Visit Summary                                                                                                    |
| Growth chart          | Date Created: June 20, 2021                                                                                                    |
| Medical problems      | Asthma Action Plan Download Date Created: June 20, 2021                                                                                                    |
| Lab results           | Anaphylaxis Action Plan Download                                                                                                    |
| Microbiology results  | Date Created: June 20, 2021                                                                                                    |
| Documents             | < Previous Next >                                                                                                    |
| Neonatal daily update |                                                                                                    |

#### Pedir una copia de su expediente

En el menú, seleccione Pedir una copia de su expediente. Siga las instrucciones para completar una autorización para entregar o solicitar información y agregue la autorización completada como archivo adjunto en un mensaje.

# Children's

| Sitio web MyChildren's           | Pedir una copia de su expediente                                                                                                    |
|----------------------------------|----------------------------------------------------------------------------------------------------|
| Citas >                          | ¿Necesita copias del expediente médico de su hijo?                                                                                                    |
| Mensajes >                       | A fin de asegurar la privacidad de los pacientes y sus familias, los padres o tutores legales deben firmar una autorización para entregar o solicitar<br>información si desean obtener una copia del expediente médico de su hijo. |
| Expediente >                     | 1. Imprima una autorización para entregar o solicitar información                                                                                                    |
| Pedir una copia de su expediente | 2. Complete la autorización.                                                                                                    |
| Paciente                         | 3. Escanee o tome una foto de la autorización.                                                                                                    |
| Pagar su factura en línea        | <ol> <li>Cree un mensaje nuevo en MyChildren's. Adjunte la autorización y envíela a Health Information Management (Gestión de Información<br/>Médica)</li> </ol>                                                                   |
| Noticias de Children's Minnesota |                                                                                                    |
|                                  |                                                                                                    |

## Pagar su factura en línea

En el menú, seleccione Pagar su factura en línea. Siga las instrucciones para pagar su factura del hospital, su factura de la clínica o su factura de servicios médicos o infusiones en casa.

| Children's                       |                                                                                                    |
|----------------------------------|----------------------------------------------------------------------------------------------------|
| Sitio web MyChildren's           | Pagar su factura en línea                                                                                                    |
| Citas                            | Pague su factura del hospital                                                                                                    |
| Mensajes                         | Usted puede pagar en línea las facturas de los servicios recibidos en el hospital de Children's Minnesota (entre los que se incluyen los cuidados a<br>pacientes hospitalizados y ambulatorios, así como los servicios provistos en las clínicas de especialidades, y los servicios de rehabilitación y |
| Expediente                       | radiología). Llame al servicio de asistencia financiera de Children's al 952-992-5650 si tiene preguntas o si quiere solicitar la cancelación de un pago.                                                                                                    |
| Pedir una copia de su expediente | Pague su factura del hospital                                                                                                    |
| Paciente                         | Hemos cambiado a un nuevo portal de pago de facturas en línea para mejorar la experiencia de nuestros usuarios. Si todavía no ha usado el nuevo portal, necesitará crear una cuenta nueva. Usted también puede hacer un pago sin necesidad de crear una cuenta.                                         |
| Pagar su factura en línea 🦊      | Pague su factura de la clínica                                                                                                    |
| Noticias de Children's Minnesota | Este servicio está disponible para pagar su factura de las clínicas de Hugo, West Saint Paul o Partners in Pediatrics. Llame al servicio de asistencia<br>financiera de Children's al 952-992-5560 si tiene preguntas o si quiere solicitar la cancelación de un pago.                                  |
|                                  | Pague su factura de la clínica                                                                                                    |
|                                  | Pague su factura de servicios médicos o infusiones en casa                                                                                                    |
|                                  | Usted puede pagar en línea las facturas de los servicios médicos o infusiones en casa provistos por Children's. Llame al servicio de asistencia financiera de Children's al 952-992-5397 si tiene preguntas o si quiere solicitar la cancelación de un pago.                                            |
|                                  | Pague su factura de servicios médicos o infusiones en casa                                                                                                    |
|                                  |                                                                                                    |

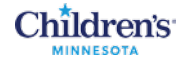

### Noticias de Children's Minnesota

En el menú, seleccione Noticias de Children's Minnesota para ver las noticias destacadas de Children's Minnesota.

| Children's                       |                                                                                                    |  |
|----------------------------------|----------------------------------------------------------------------------------------------------|--|
| Sitio web MyChildren's           | Noticias de Children's Minnesota                                                                                                    |  |
| Citas >                          | Información importante acerca de su cita virtual                                                                                                    |  |
| Mensajes >                       | Si su hijo tiene una cita virtual en una de las clínicas de Children's Minnesota, instale Vidyo Connect en su dispositivo móvil si todavía no lo ha hecho. Descargue la aplicación para iOS o Android.                                                                                                    |  |
| Expediente >                     | Excepción importante: las clínicas siguientes empezarán a usar una nueva plataforma virtual a partir del 23 de agosto de 2021: clínica del                                                                                                    |  |
| Pedir una copia de su expediente | sueño, clinicas de salud mental (clinica de psicologia, clinica de psiquiatria, clinica de trastornos alimentarios) y clinica de genética. Si su<br>hijo ya tiene una cita virtual en una de estas clínicas a partir del 23 agosto, <i>no</i> necesita descargar la aplicación Vidyo. Simplemente accede a su<br>cuenta en el noctal para pasiende anter de en estas ruenza platiforma virtual la los instrueciones detallados aquí detes de su                                                                                                   |  |
| Paciente                         | - cuenta en el portar para pacientes antes de su cita y use Antwen, la nueva platatorma virtual, vea las instrucciones detanadas aqui. Antes de<br>cita, alguien del equipo de Children's Minnesota le indicará el sistema que debe usar.                                                                                                    |  |
| Pagar su factura en línea        | Ahora ofrecemos citas virtuales a través de nuestro portal en clínicas seleccionadas                                                                                                    |  |
| Noticias de Children's Minnesota | Hemos puesto en marcha una nueva plataforma virtual especialmente diseñada para que usted tenga una experiencia óptima con sus citas por<br>video. Para usar esta nueva plataforma virtual, simplemente tiene que acceder a su cuenta en el portal para pacientes. Ya no necesita descargar<br>una aplicación o buscar el correo electrónico con el enlace que le mande su clínica.                                                                                                    |  |
|                                  | Las clínicas siguientes empezarán a usar la nueva plataforma virtual a partir del 23 de agosto: clínica del sueño, clínicas de salud mental<br>(clínica de psicología, clínica psiquiatría, clínica de trastornos alimentarios) y clínica de genética. A finales de este año, la mayoría de las<br>clínicas usarán la nueva plataforma para las citas virtuales. Su equipo médico le notificará la fecha en la que empezará a utilizar la nueva<br>plataforma virtual.<br>Descargue las instrucciones detalladas para saber cómo funciona Amwell. |  |
|                                  |                                                                                                    |  |